### Manager Guides: All Things Absences

This guide is designed to help you effectively navigate and manage absence records using the iTrent system. It covers how to view and understand the Absence Calendar, as well as how to add and update various types of absences, including holidays and other leave types. By following these instructions, users can ensure accurate absence tracking and maintain reliable employee attendance data.

For guidance on recording and managing sickness absence, please refer to the *Sickness Absence* guide.

#### Contents

| Understanding and Viewing the Absence Calendar | 2  |
|------------------------------------------------|----|
| Adding Holiday Absence                         | 5  |
| Updating Holiday Absence                       | 8  |
| Adding Other Absences                          | 10 |

## **Understanding and Viewing the Absence Calendar**

- 1. To view the absence calendar, navigate to the relevant Employee Summary Page.
  - From your Manager Dashboard, go to the right-hand pane.
  - Click "Your Staff"

|              |                         |                                   | Your Staff                                      |
|--------------|-------------------------|-----------------------------------|-------------------------------------------------|
|              | Welcome to the new look | Delt - Privacy Policy             | Management Information<br>Workflow Redirections |
|              | and feel of iTrent      |                                   | क्त Organisation chart                          |
| My to do lis | t (3) / Processes (0)   | Nobody is out of the office today |                                                 |
| 1            |                         |                                   |                                                 |
| 1            | 1.2                     |                                   |                                                 |
|              |                         |                                   |                                                 |

- 2. In the **left-hand pane**, use the search bar to find the relevant employee. This will take you to their summary page.
  - Scroll down to the "Links" section.
  - Click on either "Holiday" or "Sickness" (both lead to the Absence Calendar).
  - Click "Absence Calendar" to open it.

|                      |                                                   | 9 Sep 2024 - 31 Mar 2025 |
|----------------------|---------------------------------------------------|--------------------------|
|                      |                                                   | 69.46                    |
| 10                   | - 23 January 2025                                 | of 111.08<br>hours       |
| 10 11 12 13 14 1     | 5 16 17 18 19 20 21 22 23                         |                          |
|                      |                                                   | Holidays remaining       |
|                      | こつ とうえつ とうごう とうごう とうごう とうごう とうごう                  | (as of last calculation) |
| Personal Information | > Employment V Holiday                            | Sickness Cother Absence  |
| Time & Expenses      | > ESS Questionnaires > Learning & Do              | evelopment > Reviews     |
|                      |                                                   |                          |
|                      | Many Halfalay aliana and Halfalay and damaged and | Abaan an an Inn an       |

- 3. The calendar will display all absences, including:
  - Holiday
  - Sickness
  - Flexi leave
  - Maternity leave

To filter absences by date, click on the **date field** and choose:

- A specific date range
- A yearly view

|       |                          |                                                                                                    |                                                                                                    |                                        | _            |                                          |               | _        |         | _         |
|-------|--------------------------|----------------------------------------------------------------------------------------------------|----------------------------------------------------------------------------------------------------|----------------------------------------|--------------|------------------------------------------|---------------|----------|---------|-----------|
| bsend | e calendar               |                                                                                                    |                                                                                                    |                                        |              |                                          |               |          |         | ✓ MENU    |
|       |                          |                                                                                                    | Position Projec                                                                                                    | t Manager (18/11                       | /2024 🖌      |                                          |               |          |         |           |
|       |                          | **                                                                                                    | ◀ 10 Jan - 10 F                                                                                                    | eb 2025                                | <b>v b</b> 1 | •                                        |               |          |         |           |
|       |                          |                                                                                                    | Janu                                                                                                    | Jary                                   |              |                                          |               | Febr     | uary    |           |
|       |                          | 10 11 12 13 14 15 16                                                                                                    | 5 17 18 19 20                                                                                                    | 21 22 23 24                            | 25 26 23     | 28 29 30                                 | 31 01 02      | 03 04 05 | 06 07 0 | 8 09 10   |
|       | 101                      |                                                                                                    |                                                                                                    |                                        |              |                                          |               |          |         |           |
|       | 9                        |                                                                                                    |                                                                                                    |                                        |              |                                          |               |          |         |           |
|       | 🔿 Training Administrator | Namp: Training A<br>Bestion(s): Proj<br>Personal reference<br>Day: Monday<br>Date: 13/01/202                                                                               | dministrator<br>ect Manager<br>ce: 72141186<br>(s): 72141186                                                         | ###################################### | 000          | ) (22 (22 (22 (22 (22 (22 (22 (22 (22 (2 |               |          |         | ] 🛛 🕅     |
|       | Bank h                   | oliday Company                                                                                                    | h.f.                                                                                                    | Learning activity                      | ty 🔍 Other   | Maternity                                | / Paternity   | Adoption | TOIL I  | Flexitime |
|       |                          | Iype: Personai n<br>Period: 13/0/120<br>Please click on a daStatus: Awarting<br>Task: 1 of 1<br>Position: Project<br>Occupancy: 18/1<br>Reporting: Learn<br>Development Co | 25 - 16/01/2025<br>Authorisation //<br>Manager (31133578)<br>1/2024 -<br>ing and Organisation<br>ordinator - Project | aiting authorisati                     | on 🖺 = an    | /pm split 📳                              | = Clashing ev | ents     |         |           |

- 4. To view absence details:
  - Hover over a day to see absence information.
  - Click on an absence to view or manage it.

|                      |            | 44    | •     | 10   | Jan -      | - 10 | Feb 2 | 2025 |       |       | ~     | •          | H   | •          |       |      |       |       |       |      |        |      |
|----------------------|------------|-------|-------|------|------------|------|-------|------|-------|-------|-------|------------|-----|------------|-------|------|-------|-------|-------|------|--------|------|
|                      |            |       |       |      |            | Jani | uary  |      |       |       |       |            |     |            |       |      |       |       |       |      | F      | 1    |
| 10 11 12             | 13 14 15   | 16    | 17    | 18   | 19         | 20   | 21    | 22   | 23    | 24    | 25    | 26         | 27  | 28         | 29    | 30   | 31    | 01    | 02    | 03   | 04     | ŝ    |
|                      |            |       |       |      |            |      |       |      |       |       |       |            |     |            |       |      |       |       |       |      |        |      |
| r 🛛                  | Update/D   | elete | this  | holi | <u>day</u> | abse | ace   | )    |       |       | 0     | 0          |     |            |       |      |       | 0     |       |      | 0      | NXX4 |
|                      | Authorise  | holi  | day   |      |            |      |       |      |       |       |       |            |     |            |       |      |       |       |       |      |        |      |
| ank holiday 🔍 Compan | Reject ho  | iday  |       |      |            |      |       | m    | ing a | activ | ity ( | <b>O</b> t | her | <b>•</b> N | later | nity | / Pa  | tern  | ity ( | Ad   | optior | ĉ    |
| Please click on a (  | Create sid | knes  | s ab: | senc | е          |      |       | au   | thor  | isati | on    |            | am/ | pm :       | split | 0    | = Cla | ishin | ig ev | ents |        |      |
|                      | Create ho  | liday | abse  | ence |            |      |       | 1    |       |       |       |            |     |            |       |      |       |       |       |      |        |      |
|                      | Create 'ot | her'  | abse  | nce  |            |      |       |      |       |       |       |            |     |            |       |      |       |       |       |      |        |      |

5. Here, you can view/manage your absence. Click save to confirm any changes or delete to remove the absence.

| ibsence            |               |                                                           |          |
|--------------------|---------------|-----------------------------------------------------------|----------|
|                    | Absence type* | Personal holiday                                          | <b>`</b> |
|                    | Authorisation | Awaiting authorisation                                    |          |
|                    | Position      | Project Manager (31133578,<br>Training Manager) (Current) |          |
| + Holiday balances |               |                                                           |          |
|                    | Save          | Delete No                                                 | ew       |
|                    |               |                                                           |          |
|                    |               |                                                           |          |
|                    |               |                                                           |          |

# **Adding Holiday Absence**

- 6. To add a Holiday Absence, navigate to the relevant **Employee Summary Page**.
  - From your Manager Dashboard, go to the right-hand pane.
  - Click "Your Staff"

|                                                   |                                                 | <b>D</b> Ø             | LT- MS |
|---------------------------------------------------|-------------------------------------------------|------------------------|--------|
| <ul> <li>You last logged in 1 hour ago</li> </ul> |                                                 | Q. Find iTrent pages   | 74     |
|                                                   |                                                 | Your Staff             | >      |
|                                                   |                                                 | Management Information | >      |
| Welcome to the new look                           | Delt - Privacy Policy                           | Workflow Redirections  | >      |
| and feel of iTrent                                |                                                 | 盘 Organisation chart   | >      |
| My to do list (0) / Processes (0)                 | Out of office today (Training<br>Administrator) |                        |        |
| Paid time View all paid time >                    | Organisation chart                              |                        |        |
|                                                   |                                                 |                        |        |

- 7. On the **left-hand pane**, use the search bar to find the relevant employee. This will take you to their summary page.
  - Scroll down to the "Links" section.
  - Click on "Holiday".
  - Click "New Holiday absence".

| ices Limited<br>=<br>:<br>name v Q, + | 72141186 (Payroll ref.)<br>CL123456A (Social security)                                                                                                    | Occupancy started on 18/11/2024  Comparison of the start of the start |
|---------------------------------------|----------------------------------------------------------------------------------------------------|----------------------------------------------------------------------------------------------------|
| Save this group                       | Calendar<br>•••••••••••••••••••••••••••••••••                                                                                                    | 9 Sep 2024 - 31 Mar 2025<br>69.46<br>filling<br>Holidays remaining<br>(as of last, calculation)                                                                                                    |
|                                       | LUNK<br>Personal Information > Employment V Holiday<br>> Time & Expenses > ESS Questionnaires > Learning<br>B I<br>Holiday absence details<br>Absence calendar | S Sickness Other Absence Reviews y absence Holiday entitlement summary                                                                                                    |

8. Complete the following fields using the **drop-downs** to select the **Holiday Period** and **Holiday Start/End Types**, and the **calendar icons** to input the **Holiday Start/End Dates**.

| Jimited       | Holiday absence details New YMENU C 🖶 🛽 |
|---------------|-----------------------------------------|
|               | Holiday period                          |
| · ·           | Holiday period* More than one day 🗸     |
|               | Holiday start                           |
| ve this group | Holiday start date* 24/03/2025          |
| rator         | Holiday start type Full day 🗸           |
| e list        | Holiday end                             |
| Jidays 💙      | Holiday end date* 30/03/2025            |
|               | Holiday end type Full day               |
|               | Absence                                 |
|               | Absence type* Personal holiday          |
|               | Authorisation                           |
|               | + Holiday balances                      |
|               | Save                                    |
|               |                                         |

9. If you wish to review the employee's **Holiday Balances**, click on the "+" symbol to expand and view more details.

| iTrent  11/03/2025                                                          | × |                                                             |                           |       |            |                |           | 97 |
|-----------------------------------------------------------------------------|---|-------------------------------------------------------------|---------------------------|-------|------------|----------------|-----------|----|
| SEARCH FIND ITRENT PAGE:                                                    |   |                                                             | ) Training Administrate   | or    |            |                |           |    |
| DELT Shared Services Limited                                                |   | Holiday absence details New                                 |                           |       | Y MENU     | c 🖷            | 0         |    |
| ✓ People                                                                    | : | Holiday period<br>Holiday period *                          | More than one day         | •     |            |                |           |    |
| sults 1 Person<br>ect all Save this group                                   |   | Holiday start<br>Holiday start date*                        | 24/03/2025                |       |            |                |           |    |
| <ul> <li>▲ Holiday absence list</li> <li>Show all All holidays ▼</li> </ul> | 1 | Holiday start type Holiday end Holiday end date*            | 30/03/2025                |       |            |                |           |    |
| 5/12/2024                                                                   |   | Holiday end type<br>Absence                                 | Full day                  | •     |            |                | _         |    |
|                                                                             |   | Absence type*                                               | Personal holiday          | •     |            |                |           |    |
|                                                                             |   | - Holinay balances<br>Project Manager - Annual Leave - Delt | -                         |       |            | - 1            |           |    |
|                                                                             |   | 09/09/2024 - 31/03/2025 (Part)<br>01/04/2025 - 31/03/2026   | 111.08 H 41.<br>208 H 0 H | 617 H | 0 H<br>0 H | 69.46<br>208 H | се<br>3 Н |    |
|                                                                             |   |                                                             | Save                      |       |            |                |           |    |

| imited    | Holiday absence details New           |                   |          | Y MENU    | с 🖷    | U  |
|-----------|---------------------------------------|-------------------|----------|-----------|--------|----|
|           | Holiday period                        |                   |          |           |        |    |
| · ·       | Holiday period *                      | More than one day | ~        |           |        |    |
|           | Holiday start                         |                   |          |           |        |    |
| nis group | Holiday start date*                   | 24/03/2025        | ) 🖻      |           |        |    |
|           | Holiday start type                    | Full day          | ~        |           |        |    |
| st i      | Holiday end                           |                   |          |           |        |    |
| iays 🗸    | Holiday end date*                     | 30/03/2025        |          |           |        |    |
|           | Holiday end type                      | Full day          | ~        |           |        |    |
|           | Absence                               |                   |          |           |        |    |
|           | Absence type*                         | Personal holiday  | ~        |           |        |    |
|           | Authorisation                         |                   |          |           |        |    |
|           | — Holiday balances                    |                   |          |           |        |    |
|           | Project Manager - Annual Leave - Delt |                   |          |           |        |    |
|           | Holiday period                        | Entitlement       | Taken    | Scheduled | Balan  | ce |
|           | 09/09/2024 - 31/03/2025 (Part)        | 111.08 H          | 41.617 H | 0 H       | 69.463 | ΒH |
|           | 01/04/2025 - 31/03/2026               | 208 H             | 0 H      | 0 H       | 208 H  |    |
|           |                                       | Save              |          |           |        |    |

10. Click **save** to complete the process.

## **Updating Holiday Absence**

11. To update a Holiday Absence, navigate to the relevant **Employee Summary Page.** 

- From your Manager Dashboard, go to the right-hand pane.
- Click "Your Staff"

|        |                             |                                                 |                        | DLT - MSS) |
|--------|-----------------------------|-------------------------------------------------|------------------------|------------|
| 🔅 Yo   | u last logged in 1 hour ago |                                                 | Q Find ITrent pages    | 1          |
|        |                             |                                                 | Your Staff             | >          |
|        |                             |                                                 | Management Information | >          |
|        | Welcome to the new look     | Delt - Privacy Policy                           | Workflow Redirections  | >          |
|        | and rector ment             |                                                 | 椽 Organisation chart   | >          |
| My to  | do list (0) / Processes (0) | Out of office today (Training<br>Administrator) |                        |            |
| 10.00  |                             |                                                 |                        |            |
| Paid t | ime View all paid time >    | Organisation chart                              |                        |            |

- 12. On the **left-hand pane**, use the search bar to find the relevant employee. This will take you to their summary page.
  - Scroll down to the "Links" section.
  - Click on "Holiday".
  - Click "Holiday Absence Details".

| DELT Shared Services Limited<br>=<br>People :<br>Surname Q +                                                                            | 72141186 (Payroll ref.)<br>CL123456A (Social security)                                                                                                    | r started on 18/11/2024<br>sporting manager<br>raining <b>Manager</b><br>aarning and Organisation Development Coordinator |  |  |  |
|----------------------------------------------------------------------------------------------------|----------------------------------------------------------------------------------------------------|----------------------------------------------------------------------------------------------------|--|--|--|
| Results 1 Person<br>Select all Save this group<br>Training Administrator<br>Holiday absence list<br>Show all All holidays<br>16/12/2024 | Image: Second and Second and Second | 9 Sep 2024 - 31 Mar 2025<br>69.46<br>of 111.08<br>hours<br>Holidays remaining<br>(as of last calculation)                 |  |  |  |
|                                                                                                    | LINKS                                                                                                    | Other Absence     Reviews     Holiday entitlement summ                                                                    |  |  |  |

13. In the left-hand pane, you will see a list of **Holiday Absences**. Hover for more details, and click on the relevant absence to make any updates.

| LT Shared S | Start date : 16/12/2024                              | Changes have been saved.                                                  |
|-------------|------------------------------------------------------|---------------------------------------------------------------------------|
|             | Day : Mon                                            | Holiday absonce details Training Administrator                            |
| People      | End date : 16/12/2024                                |                                                                           |
|             | Day : Mon                                            |                                                                           |
| ilts 1 Pers | Type : Personal holiday                              | Holiday absence details New - Holiday absence Holiday entitlement summary |
| t all       | Position : Project Manager                           | Absence calendar                                                          |
| Training /  | Current status :<br>Processed by payroll calculation | Holiday period                                                            |
| Holiday     | Working days/hours lost : 0                          | Holiday period * Full day v                                               |
| 2/2024      | Authorisation status : Authorised                    | Holiday start                                                             |
|             |                                                      | Holiday start date* 16/12/2024                                            |
|             |                                                      | Holiday end                                                               |
|             |                                                      | Absence                                                                   |
|             |                                                      | Absence type* Personal holiday                                            |
|             |                                                      | Authorisation Authorised                                                  |
|             |                                                      | Position Project Manager (31133578,<br>Training Manager) (Current)        |
|             |                                                      | + Holiday balances                                                        |
|             |                                                      | Save Delete New                                                           |

14. Make your changes and click **save** to complete the process.

| Services Limited                        | Holiday absence details Training     | gAdministrator                                            | 🕶 menu C 🖶 🕅 |
|-----------------------------------------|--------------------------------------|-----------------------------------------------------------|--------------|
|                                         | Holiday period<br>Holiday period *   | Full day 🗸                                                | Ì            |
| surname v Q +<br>son<br>Save this group | Holiday start<br>Holiday start date* | 16/12/2024                                                | )<br>M       |
| Administrator                           | Holiday end                          | (                                                         |              |
| absonce list                            | Absence                              |                                                           |              |
| (All holidays V)                        | Absence type*                        | Personal holiday 🗸                                        | ]            |
|                                         | Authorisation                        | Authorised                                                | ]            |
|                                         | Position                             | Project Manager (31133578,<br>Training Manager) (Current) | )            |
|                                         | + Holiday balances                   |                                                           |              |
|                                         | Sav                                  | Delete New                                                |              |
|                                         |                                      |                                                           |              |
|                                         |                                      |                                                           |              |
|                                         |                                      |                                                           |              |
|                                         |                                      |                                                           |              |
|                                         |                                      |                                                           |              |

## **Adding Other Absences**

15. To update an Other Absence, navigate to the relevant **Employee Summary Page**.

- From your **Manager Dashboard**, go to the **right-hand pane**.
- Click "Your Staff"

| Q MENU                               |                                   |                                      | (DLT - MSS) |
|--------------------------------------|-----------------------------------|--------------------------------------|-------------|
| You last logged in 23 hours ago      |                                   | Q Find iTrent pages                  | TL.         |
|                                      |                                   | Your Staff<br>Management Information | ><br>>      |
| Welcome to the new look and          | Delt - Privacy<br>Policy          | Workflow Redirections                | >           |
|                                      |                                   | 쁆 Organisation chart                 | >           |
| My to do list (0) /<br>Processes (0) | Nobody is out of the office today |                                      |             |

- 16. On the **left-hand pane**, use the search bar to find the relevant employee. This will take you to their summary page.
  - Scroll down to the "Links" section.
  - Click on "Other Absence".
  - Click "New Other Absence".

| iTrent                                                          |       | 🗖 (DLT-MSS) 📀          |   |
|-----------------------------------------------------------------|-------|------------------------|---|
| SEARCH FIND ITRENT PAGES                                        | >     | Employment             |   |
| <ul> <li>Organisation</li> </ul>                                | III > | Holiday                |   |
| DELT Shared Services Limited                                    | >     | Sickness               |   |
| ▲ People                                                        |       | Other Absence          | ١ |
| Surname V Q +<br>Results 1 Person<br>Select all Save this group |       | New - Other absence    |   |
| 📀 Training Administrator                                        |       | Other absence details  |   |
|                                                                 |       | Absence calendar       |   |
|                                                                 | >     | Time & Expenses        |   |
|                                                                 | >     | ESS Questionnaires     |   |
|                                                                 | >     | Learning & Development |   |

- 17. Complete the relevant fields with the appropriate information for the absence.
  - Use the **bottom absence type drop-down menu** to select the correct absence type for the situation (e.g., compassionate leave, volunteering, jury service, etc.).

| iTrent 12/03/2025                                                                  | × |                                           | 🗖 (DLT - MSS) ਠ |
|------------------------------------------------------------------------------------|---|-------------------------------------------|-----------------|
| SEARCH FIND ITRENT PAGES    Organisation                                           |   | 💮 Training Administrator                  |                 |
| DELT Shared Services Limited                                                       |   | Other absence details New                 | ✓ MENU          |
| ∧ People (Surname ∨) Q +                                                           |   | Absence period * More than one day        | )               |
| Results 1 Person<br>Select all Save this group                                     |   | Absence start Date* Type Full day         |                 |
| Other absence list     Show all     There were no records found for this     query |   | Absence end Date Type Full day            |                 |
|                                                                                    |   | Absence Absence type* Jury Service (Paid) |                 |

18. Input the correct **Type** (Full day, Half day, or Part day). For unpaid absences, partday entries can be used to ensure the correct deduction is applied. However, please note that the hours must be entered into an hour and minutes format (e.g. 1 hour 30 minutes), not in decimal format (e.g. 1.5).

| Absence period |                 |                       |   |  |  |
|----------------|-----------------|-----------------------|---|--|--|
|                | Absence period* | More than one day 🗸 🗸 | ) |  |  |
| bsence start   |                 |                       |   |  |  |
|                | Date *          |                       | Ē |  |  |
|                | Туре            | Part day 🗸            | ) |  |  |
|                | Time            |                       | ) |  |  |
|                | Hours absent    |                       |   |  |  |
| Absence end    |                 |                       |   |  |  |

19. Once all the details are filled in, click **save** to finalise and record the absence.

| iTrent @ 12/03/2025 ×                          |                                   | 🗖 (DLT - MSS) 📀 |
|------------------------------------------------|-----------------------------------|-----------------|
| SEARCH FIND ITRENT PAGES                       | 💿 Training Administrator          |                 |
| <ul> <li>Organisation</li> </ul>               |                                   |                 |
| DELT Shared Services Limited                   | Other absence details New         | 🗸 MENU 🛈        |
| =                                              | Absence period                    |                 |
| ∧ People :                                     | Absence period* More than one day | •               |
| (Surname v) Q +                                | Absence start                     |                 |
| Results 1 Person<br>Select all Save this group | Date*                             |                 |
| Training Administrator                         | Type Full day                     | •               |
|                                                | Absence end                       |                 |
| Other absence list                             | Date                              |                 |
| There were no records found for this           | Type Full day                     | •               |
| query                                          | Expected end date                 |                 |
|                                                | Absence                           |                 |
|                                                | Absence type* Jury Service (Paid) | •               |
|                                                | Sav: Calculate                    |                 |
|                                                |                                   |                 |